## **GUÍA DE CÓDIGOS DE CONTROL DMS**

Las aplicaciones de Infomedia tienen la capacidad de integrarse en su sistema de gestión de concesionarios (DMS) usando la aplicación DMSi de Infomedia. La transferencia de refacciones directamente a su DMS ahorra tiempo, reduce los errores y agiliza las operaciones de su concesión.

La aplicación DMSi de Infomedia requiere la instalación del Microsoft .NET framework (V3.5 mínimo). Si el Microsoft .NET framework no está instalado, DMSi de Infomedia automáticamente lo incluirá.

### Instalar la aplicación DMSi

#### Para instalar DMSi de Infomedia:

- 1 Descargue la versión más reciente del DMSi a partir de la página de inicio de Infomedia.
- 2 Abra y extraiga el paquete de instalación.
- 3 Haga doble clic en **DMSiSetup.exe**.
- 4 Siga los pasos del asistente para la instalación.

### Configure una nueva conexión DMS

El DMSi de Infomedia le permite agregar conexiones DMS preconfiguradas o personalizadas.

Agregar una conexión DMS preconfigurada

Para agregar una conexión DMS preconfigurada correspondiente a una transferencia línea a línea:

- 1 Haga clic con el botón derecho en el <sup>66</sup> ícono de la barra de tareas de Windows y seleccione **Ajustes**.
- 2 Haga clic en Agregar nueva.
- 3 Seleccione su producto de Infomedia a partir del menú desplegable Aplicación.
- 4 Abra el menú desplegable **Utilizar una conexión preconfigurada** y haga clic en **Aceptar**.
- 5 Haga doble clic en su nueva conexión DMS en el recuadro Conexiones disponibles.
- 6 Haga clic en **Ajustes** y confirme los datos o modifíquelos, según sea necesario. Por ejemplo:
  - En la pestaña General, cambie el título de la ventana del DMS por el nombre específico de su DMS.
  - En la pestaña Transferencia, cambie cada una de las secuencias de transferencia usadas para enviar códigos de control al DMS. Puede haber más de una secuencia de transferencia.
- 7 Haga clic en Aceptar.

#### Agregar una conexión DMS personalizada

Si su conexión DMS preferida no aparece en el área preconfigurada, necesitará agregar una conexión nueva personalizada.

Para agregar una conexión DMS personalizada correspondiente a una transferencia línea a línea:

- 1 Haga clic con el botón derecho del ratón en el 🧐 icono de la barra de tareas de Windows y seleccione **Ajustes**.
- 2 Haga clic en Agregar nuevo.
- 3 Seleccione su producto de Infomedia en el menú desplegable Aplicación.
- 4 Haga clic en **Agregar nueva** en el recuadro Conexión personalizada.
- 5 Seleccione Enviar línea a línea y haga clic en Siguiente.
- 6 En la pestaña General deben especificarse la ubicación de la aplicación y el título.
  - Si se está ejecutando el DMS (recomendado), haga clic en Configurar y seleccione Sí. Seleccione su DMS de la lista de aplicaciones que se están ejecutando y haga clic en Siguiente. Confirme la ruta de la aplicación y los datos del título de ventana y haga clic en Finalizar.
  - Si no se está ejecutando el DMS, haga clic en el icono del campo Ruta de la aplicación y seleccione la carpeta que desee. Escriba el nombre del DMS en el campo Título de ventana.

| Seleccione aplicación Configurar Datos de la aplicación Ruta de la aplicación Argumentos de línea de comando: Título de ventana:           | eneral | Transferencia    | Consulta   | Avanzado   |   |  |  |
|----------------------------------------------------------------------------------------------------|--------|------------------|------------|------------|---|--|--|
| Seleccione aplicación Configurar Datos de la aplicación Ruta de la aplicación Argumentos de línea de comando: Título de ventana:           |        |                  |            |            |   |  |  |
| Configurar         Datos de la aplicación         Ruta de la aplicación         Argumentos de línea de comando:         Título de ventana: | Selecc | ione aplicación  |            |            |   |  |  |
| Configurar Datos de la aplicación Ruta de la aplicación Argumentos de línea de comando: Título de ventana:                                 | _      |                  |            |            |   |  |  |
| Datos de la aplicación<br>Ruta de la aplicación<br>Argumentos de línea de comando:<br>Título de ventana:                                   | 1      | Configurar       |            |            |   |  |  |
| Datos de la aplicación<br>Ruta de la aplicación<br>Argumentos de línea de comando:<br>Título de ventana:                                   |        |                  | 2          |            |   |  |  |
| Patos de la aplicación<br>Ruta de la aplicación<br>Argumentos de línea de comando:<br>Título de ventana:                                   |        |                  |            |            |   |  |  |
| Datos de la aplicación<br>Ruta de la aplicación<br>Argumentos de línea de comando:<br>Título de ventana:                                   |        |                  |            |            |   |  |  |
| Datos de la aplicación                                                                                                    |        |                  |            |            |   |  |  |
| Ruta de la aplicación Argumentos de línea de comando: Título de ventana:                                                                   | Datos  | de la aplicación |            |            |   |  |  |
| Argumentos de línea de comando:<br>Título de ventana:                                                                                      |        |                  |            |            |   |  |  |
| Argumentos de línea de comando:<br>Título de ventana:                                                                                      | Ruta   | de la aplicación |            |            |   |  |  |
| Argumentos de línea de comando:<br>Título de ventana:                                                                                      |        |                  |            |            |   |  |  |
| Título de ventana:                                                                                                    | Argum  | entos de línea o | de comando | <b>b</b> : |   |  |  |
| Título de ventana:                                                                                                    |        |                  |            |            |   |  |  |
|                                                                                                    | Taulo  | de ventres:      |            |            |   |  |  |
|                                                                                                    | TRUIO  | de ventaria.     |            |            | - |  |  |
|                                                                                                    |        |                  |            |            |   |  |  |
|                                                                                                    |        |                  |            |            |   |  |  |
|                                                                                                    |        |                  |            |            |   |  |  |

- 7 En la pestaña **Transferencia** debe configurarse correctamente la secuencia de transferencia para enviar artículos a su DMS. La secuencia de transferencia define de qué modo se enviará cada línea de la Lista de Pedidos al DMS.
  - Ver la secuencia de transferencia en el area Transferir secuencia. Se mostrará una secuencia de transferencia predeterminada.

- Modificar la secuencia de transferencia, si es necesario. Haga clic en los botones necesarios en el area Agregar secuencia para especificar la secuencia.
- 8 En la pestaña **Consulta**, puede configurarse una secuencia de transferencia para enviar una consulta al DMS sobre la disponibilidad de una refacción.
  - Ver la secuencia de transferencia en el área Transferir secuencia. Se mostrará una secuencia de transferencia predeterminada.
  - Modificar la secuencia de transferencia, si es necesario. Haga clic en los botones necesarios en el area Agregar secuencia para especificar la secuencia.
- 9 En la pestaña **Avanzado** puede seleccionar opciones adicionales de ventana o de transferencia. Por ejemplo:
  - Enviar códigos de control utilizados: si el método de transferencia predeterminado no es compatible con el DMS, puede seleccionarse otro alternativo.
- 10 Una vez que haya completado los ajustes, haga clic en Siguiente.
- 11 Escriba un nombre para la conexión DMS y haga clic en Finalizar.
- 12 Haga clic en Aceptar.

### Transferir refacciones a su DMS

Una vez que se haya configurado el DMSi, usted puede transferir información de refacciones o servicio desde un producto de Infomedia a su DMS. Con una conexión DMS del código de control, cada artículo de refacción o servicio se transfiere línea por línea.

En Microcat Live, haga clic en el icono DMS 🔻 en la barra de estado del DMS para activar la conexión. Si el icono sigue en rojo, reinicie la computadora.

Para transferir refacciones del Microcat LIVE al DMS:

- 1 En Microcat LIVE, agregue refacciones a la Lista de pedidos.
- 2 Haga clic en el menú desplegable
- 3 En la ventana de Lista de transferencias, seleccione cada refacción y haga clic en **Transferir**.

### Configure el DMSi para aplicaciones múltiples

El DMSi puede configurarse para que sea compatible con conexiones de múltiples aplicaciones de Infomedia, tales como versiones de franquicias múltiples del Microcat LIVE y Superservice Menus. Usted debe introducir una clave usuario y un Número de Puerto por cada usuario, y luego agregar esta información al área de ajustes correspondiente de cada aplicación de Infomedia.

En el caso de las conexiones línea a línea (código de control), el DMSi sólo será compatible con conexiones a aplicaciones DMS que se ejecuten en la misma computadora del DMSi. Donde las concesiones estén utilizando protocolos de integración avanzados tales como MMP y un archivo por lotes, la aplicación DMSi puede configurarse en un servidor para ser compatible con conexiones de usuarios múltiples.

#### Para configurar el DMSi para aplicaciones múltiples:

- 1 Agregue una conexión nueva preconfigurada o personalizada según la descripción anterior o ingrese a los ajustes de una conexión DMS existente.
- 2 Seleccione la casilla de verificación **Configuración Avanzada** y escriba una clave usuario y un Número de Puerto.

El Número de Puerto debe ser único para cada combinación usuario/aplicación. Cada Número de Puerto asignado a un usuario debe introducirse en la aplicación correspondiente de Infomedia.

| Configuración Avanzada                                                                        |                                                                              |
|-----------------------------------------------------------------------------------------------|------------------------------------------------------------------------------|
| Para la integración avanzada, configuración<br>usuarios múltiples, escriba su clave usuario y | ) para aplicaciones múltiples o configuración para<br>y el número de puerto. |
| Clave Usuario                                                                                 | Puerto                                                                       |
| cdoyle ]                                                                                      | 49985                                                                        |

- 3 Haga clic en Aceptar.
- 4 Agregue conexiones adicionales según sea necesario.

Para configurar la aplicación de Infomedia del usuario:

- 1 Inicie sesión en la aplicación de Infomedia en la PC del usuario.
- 2 Ingrese a la ventana Ajustes en la aplicación de Infomedia.
  - Microcat Live: Haga clic en > Ajustes > Ajustes de integración.
- 3 Introduzca el mismo Número de Puerto que se introdujo en el DMSi.
- 4 Cierre la ventana Ajustes.